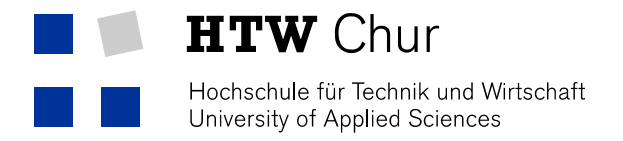

## Eduroam WLAN mit iPhone

Damit man das geschützte WLAN der HTW Chur benutzen kann, müssen folgende Einstellungen auf dem iPhone gemacht werden:

1. In den Wi-Fi-Einstellungen (Einstellungen -> Wi-Fi) muss das Netz "eduroam" angeklickt werden.

| Swisscom 🛜 08:48             | 24% 🗲 |  |
|------------------------------|-------|--|
| Einstellungen WLAN-Netzwerke |       |  |
| WLAN                         |       |  |
| Netzwerk wählen              |       |  |
| eduroam                      | ₽ ∻ 🕥 |  |
| ✓ htw                        | ₽∻ 📀  |  |
| public                       | ~ ^   |  |

- 2. Anschliessend müssen der HTW Chur-Benutzername gefolgt von "@htwchur.ch", sowie das Passwort eingegeben werden.
- 3. "Verbinden" wählen.

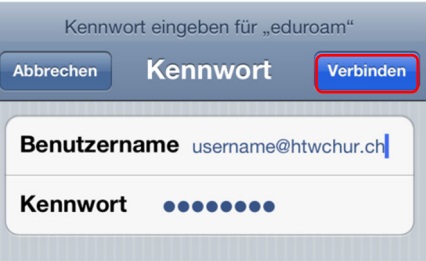

4. Zertifikatsabfrage akzeptieren.

| Kennwort                | Zertifikat                                                             |
|-------------------------|------------------------------------------------------------------------|
| And the second          | pubauth.fh-htwchu<br>QuoVadis Root CA 2<br>Nicht überprüft<br>Annehmen |
| Beschreibung<br>Verfäll | E-Mail-Schutz<br>06.06.2014 14:20:32                                   |
| Mehr Deta               | ils >                                                                  |

5. Falls die Verbindung mit dem WLAN fehlschlägt -> WLAN deaktivieren und nochmals aktivieren.